## Juhised testi sooritajale 2021

- E-test viiakse läbi e-testide infosüsteemis aadressiga: <u>https://testid.edu.ee/eis</u>.
- Süsteemi saab sisse logida ID-kaardi, HarID konto, mobiil-ID või Smart-ID`ga. Juhul kui nimetatud variante ei saa kasutada, tuleb eksami läbiviijalt küsida parool.
- Pärast seda, kui läbiviija on andnud loa testi alustada, tuleb valida menüüribal *Sooritamine* ja klõpsata ilmuval testi nimetusel.
- Testi aega hakatakse lugema hetkest, kui sooritaja vajutab nuppu Alustan.
- Ekraanil on vasakul ülesannete loetelu. Ühelt ülesandelt teisele saab liikuda, kui vajutada ülesande all olevat nuppu *Salvesta ja mine eelmisele ülesandele*, *Salvesta ja mine järgmisele ülesandele* või klõpsata ülesannete loetelul.
- Testi sooritamise ajal **mitte kasutada veebilehitseja nuppu "Back"**, kuna see võib viia süsteemist välja andmeid salvestamata.
- Lehe värskendamiseks kasuta kas klahvi "F5" või kombinatsiooni "Ctrl+R".
- Testi lõpetamiseks tuleb vajutada ülesannete loetelu all nuppu *Lõpetan testi sooritamise*. Testiks ettenähtud aja möödumisel lõpetab süsteem testi sooritamise automaatselt.
- Enne arvuti tagant lahkudes logi süsteemist välja klõpsates nupul "Välju".

## Инструкции для сдающего тест 2021

- Э-тест сдают в инфосистеме э-тестов по адресу <u>https://testid.edu.ee/eis</u>.
- В системе можно авторизоваться при помощи ID-карты, Мобильного ID или Smart-ID. Если использовать указанные варианты невозможно, следует спросить пароль у организатора.
- После того, как организатор дал разрешение начать тест, в меню следует выбрать *Testide sooritamine* → *Sooritamine* и щелкнуть по появившемуся названию теста.
- Время сдачи теста начинает отсчитываться с момента, когда сдающий тест нажимает на кнопку *Alustan*.
- Слева на экране приведен перечень заданий. От одного задания к другому можно перемещаться, нажимая расположенную под заданиями кнопку *Salvesta ja mine eelmisele ülesandele*, *Salvesta ja mine järgmisele ülesandele* или щелчком по перечню заданий.
- Во время сдачи теста нельзя использовать кнопку «Back» в браузере, поскольку это может привести к выходу из системы без сохранения данных.
- Чтобы обновить страницу, воспользуйтесь клавишей «F5» или сочетанием клавиш «Ctrl+R».
- Для завершения теста следует нажать расположенную под перечнем заданий кнопку *Lõpetan testi sooritamise*. По истечении предусмотренного для сдачи теста времени система завершает тест автоматически.
- Прежде чем отойти от компьютера, выйдите из системы, щелкнув по кнопке «Välju».